## Инструкция калибровки терминала.

- Pincod = два ноля + 2 последние цифры года выпуска + 2 последние цифры серийного номера (например, для весов №0328 выпущенных в 2019 г. Pincod будет 001928).

- Калибровка по данной инструкции актуальна для весов серии Магистраль-1 с терминалом ВИП 2-1110 (Версия прошивки 3.10), начиная с 2012 года выпуска.

- 1. Для входа в меню настройки терминала нажмите и удерживайте кнопку **«0»** в момент появления сообщения «HELLO». На индикаторе появиться сообщение «Pincod», затем «000000», кнопками «►», «◀» и «▼», «▲» ввести Pincod и нажать кнопку «0». На индикаторе появиться сообщение «SETUP».
- 2. Нажимая кнопки «▼» и «▲» выберите пункт меню «CALibr» и нажмите кнопку «►».
  - 2.1. На индикаторе НПВ весов. Юстировка может быть произведена грузом меньшим, чем НПВ весов. Для этого введите вес гири: используя кнопки «►» и «◄» переведите курсор к нужной цифре и нажимая кнопки «▼» и «▲» измените цифру.
  - 2.2. Нагрузите весы требуемым грузом и нажмите кнопку «0».
  - 2.3. На индикаторе сообщение «= 0.0=». Разгрузите весы и нажмите кнопку «0».
  - 2.4. На индикаторе сообщение «EntEr». Подтвердите запись изменений, нажав кнопку «0». На индикаторе должно появиться сообщение «donE» и через 3 с «SEtUP».
  - 2.5. Нажимая кнопки «▼» и «▲» выберите пункт меню «bYE» и нажмите кнопку «►». На индикаторе появится сообщение «EntEr».
  - 2.6. Нажмите кнопку **«0»**, появится сообщение «rESEt» и весы автоматически начнут тестирование индикатора, и перейдут в режим взвешивания.